## **Tradestation 10 – Guidance Chart Set-Up**

(Updated 9/25/2018)

- 1. On Tradestation, click on File > New Application > Chart Analysis.
- 2. Right click on the chart, select Data > Add Symbol

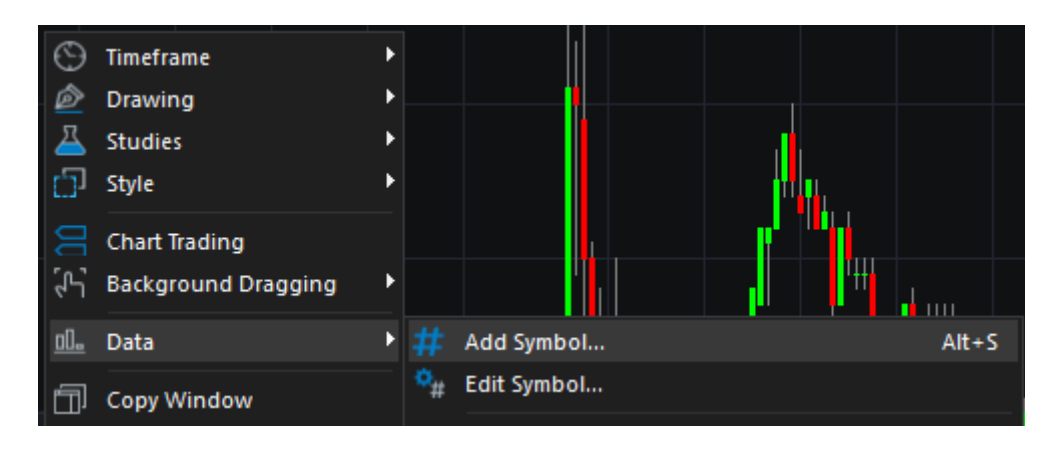

- 3. Type the same symbol you want to use again. Then click Plot.
- 4. You should see two charts. One chart on the top half, the other on the bottom.
- 5. Right click on the chart, click on Timeframe, then Customize.

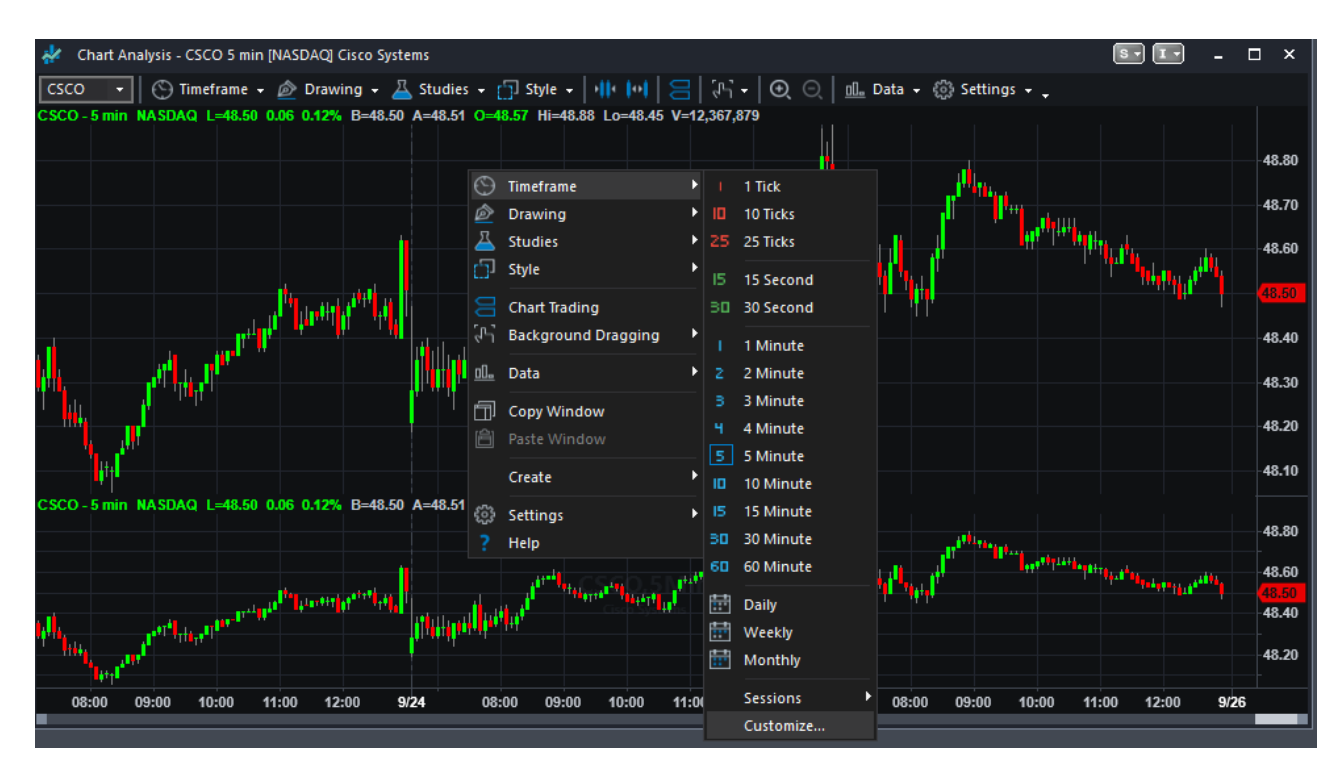

- 6. Then on the Customize Symbols menu. Check if Data1 is the correct symbol and Interval.
- 7. Click on Data2. Then click Customize.
- 8. You will see four choices on the left side.
  - \* Under Settings, change the time frame to the higher time frame.
  - \* Under Style, check mark the box under "Mark price data invisible".
  - \* Under Scaling, change the Sub-graph from 2 to 1.

| Customize Symbol - CSCO 15 min [NASDAQ] Cisco Systems                     |                                                                                                    |  |  |  |  |
|---------------------------------------------------------------------------|----------------------------------------------------------------------------------------------------|--|--|--|--|
| 1. <sub>Settings</sub><br>2. <sub>Style</sub><br>3. Scaling<br>Properties | Axis:<br>Scale On: Right Axis   Sub-graph: 1  Type: <ul> <li>Linear O Semi-Log</li> <li>Range:</li> </ul> |  |  |  |  |
|                                                                           | ● <u>A</u> utomatic: <u>S</u> cale Range Based on: Date Range on Screen -<br>Below: 5 % Above: 5 %        |  |  |  |  |
|                                                                           |                                                                                                    |  |  |  |  |
|                                                                           | Expand <u>R</u> ange to include Studies                                                                   |  |  |  |  |
|                                                                           | Expand Range to include Acct. Open Order                                                                  |  |  |  |  |

- 9. Then click OK.
- 10. You should see one chart.
- 11. Then right click on the chart, select Studies > Add Study.

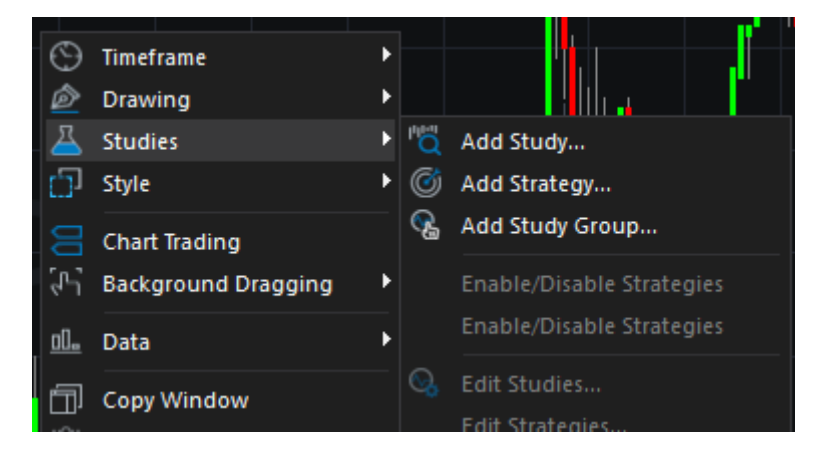

12. On the Add Studies menu, add both ASCTrend1 D3.51 and ASCTrend2 D3.51. Click OK.

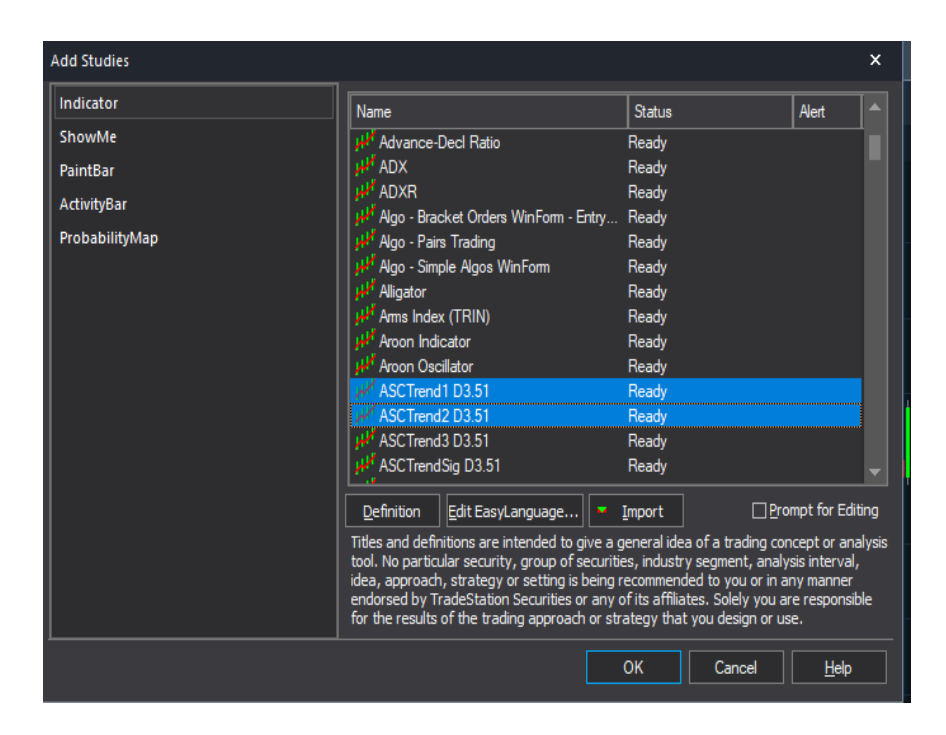

- 13. Right click and select Studies > Add Study (again.)
- 14. On the Add Studies menu, add ASCTrend 2. Click OK.
- 15. Next, right click on the chart, this time select Studies > Edit Studies.
- 16. You should see the indicators, ASCTrend1 and two ASCTrend2.

| Studies       Name       Input Values       Data #       Status       Alert         Strategies       ##1 ASCTrend1D3.51       10,12,1001,2001,777       Data1       On       No         ##2 ASCTrend2D3.51       3,2,777       Data2       On       No       Status       Edit EasyLanguage         Bemove       Remove       Remove       Status       Use Study Group       Qose       Help                     | Customize Studies & | & Strate | gies                   |                     |        |        |       |      | ×                 |
|----------------------------------------------------------------------------------------------------|---------------------|----------|------------------------|---------------------|--------|--------|-------|------|-------------------|
| Strategies       ASCTrend1D3.51       10,12,1001,2777       Data1       On       No         Strategies       ASCTrend2D3.51       3,2,777       Data1       On       No         ASCTrend2D3.51       3,2,777       Data2       On       No       Status         Edit EasyLanguage       Remove       Remove       Between the status       Status         Strategies       Save Study Group       Qose       Help | Studies             |          | Name                   | Input Values        | Data # | Status | Alert |      | Qustomize         |
| State       State       State       State       State       State       Edit EasyLanguage         Remove       Save Study Group       Save Study Group       Qose       Help                                                                                                    | Strategies          | - W      | ASCTrend1 D3 51        | 10 12 1001 2001 777 | Data 1 | 0n     | No    |      |                   |
| Save Study Group     Save Study Group     Qose     Help                                                                                                    |                     | - W      | ASCTrend2 D3.51        | 3.2.777             | Data1  | On     | No    |      | S <u>t</u> atus   |
| Save Study Group     Qose     Help                                                                                                    | I I                 | - W      | ASCTrend2 D3.51        | 3.2.777             | Data2  | On     | No    |      |                   |
| Remove<br>Remove                                                                                                    | I I                 | P        |                        |                     |        | 1.50   |       |      | Edit EasyLanguage |
| Save Study Group                                                                                                    | I I                 |          |                        |                     |        |        |       | Г    | Remove            |
| Save Study Group                                                                                                    | I I                 |          |                        |                     |        |        |       | L    |                   |
| Save Study Group                                                                                                    | I I                 |          |                        |                     |        |        |       |      |                   |
| Save Study Group                                                                                                    | I I                 |          |                        |                     |        |        |       |      |                   |
| Save Study Group  Qose Help                                                                                                    | I I                 |          |                        |                     |        |        |       |      |                   |
| Save <u>S</u> tudy Group                                                                                                    | I I                 |          |                        |                     |        |        |       |      |                   |
| Save <u>S</u> tudy Group                                                                                                    | I I                 |          |                        |                     |        |        |       |      |                   |
| Save <u>S</u> tudy Group                                                                                                    | I I                 |          |                        |                     |        |        |       |      |                   |
| Save <u>S</u> tudy Group                                                                                                    | I I                 |          |                        |                     |        |        |       |      |                   |
| Save <u>S</u> tudy Group                                                                                                    | I I                 |          |                        |                     |        |        |       |      |                   |
| Save <u>S</u> tudy Group                                                                                                    | I I                 |          |                        |                     |        |        |       |      |                   |
| Save <u>S</u> tudy Group                                                                                                    | I I                 |          |                        |                     |        |        |       |      |                   |
| Save <u>S</u> tudy Group                                                                                                    | I I                 |          |                        |                     |        |        |       |      |                   |
| Save <u>St</u> udy Group                                                                                                    | I I                 |          |                        |                     |        |        |       |      |                   |
| Save Study Group     Close     Help                                                                                                    | I I                 | · · · ·  |                        |                     |        |        |       |      |                   |
| Save Study Group     Close     Help                                                                                                    | I I                 |          |                        |                     |        |        |       |      |                   |
| Save Study Group     Close     Help                                                                                                    | I I                 |          |                        |                     |        |        |       |      |                   |
| Save Study Group                                                                                                    |                     |          |                        |                     |        |        |       |      |                   |
| Save Study Group Qose Help                                                                                                    |                     |          |                        |                     |        |        |       |      |                   |
|                                                                                                    |                     | Sav      | ve <u>S</u> tudy Group |                     |        |        |       | Clos | e <u>H</u> elp    |

- 17. Select the second ASCTrend2. Click on Customize.
- 18. On the Customize Indicator menu, change "Base Study on" to 2: Symbol

| Customize Indicator: ASCTrend2 D3.51                                 |                                                                                                    |  |  |  |  |
|----------------------------------------------------------------------|----------------------------------------------------------------------------------------------------|--|--|--|--|
| General<br>Inputs<br>Alerts<br>Style<br>Color<br>Scaling<br>Advanced | Name:       Short name:         ASCTrend2 D3.51       ASC35_2009         Notes:       (c) Copyright 1995-2009 Able Sys Corp. All rights reserved         Base study on:       2:CSCO 15 min [NASDAQ] Cisco Systems         Maximum number of bars study will reference:       • |  |  |  |  |
|                                                                      | O Use <u>r</u> defined: 50<br>                                                                                                    |  |  |  |  |

- 19. OPTIONAL for AbleTrend2: You can change the size of the dots. On the menu, click on Style.
- 20. Then select BuyStop2. Change it to the Weight (size) you want. Repeat with SellStop2.

| Customize Indicator: ASCTrend2 D3.51                                 |                                                                                                    |                                                                                                    |        |  |  |
|----------------------------------------------------------------------|----------------------------------------------------------------------------------------------------|----------------------------------------------------------------------------------------------------|--------|--|--|
| General<br>Inputs<br>Alerts<br>Style<br>Color<br>Scaling<br>Advanced | Plots<br>BuyStop2<br>SellStop2<br>☑ Display Update India<br>☑ Display Plot Value in<br>☑ Don't automatically | Image: Line         Histogram         Point         Cross         Bar High         Bar Low         Left Tic         Right Tic         Transparency:         Solid         Solid         Cleation         Status Line, Datatip and connect plot lines | Style: |  |  |

21. When you've done, Click OK. Then click Close.